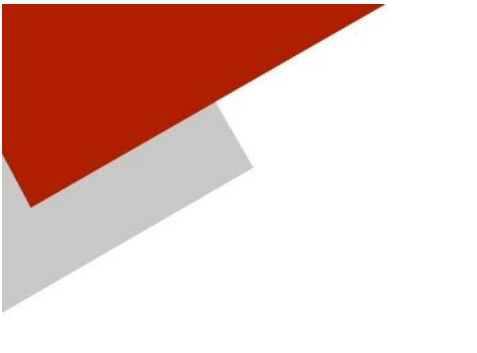

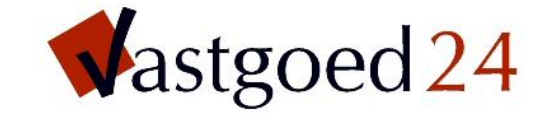

Postbus 13411 3004 HK Rotterdam

 $\begin{array}{rrr} T & 010 & 750 & 2836 \\ F & 010 & 265 & 2011 \end{array}$ 

info@vastgoed24.nl www.vastgoed24.nl

# **Update-procedure**

# **Integraal Beheer van Vastgoed**

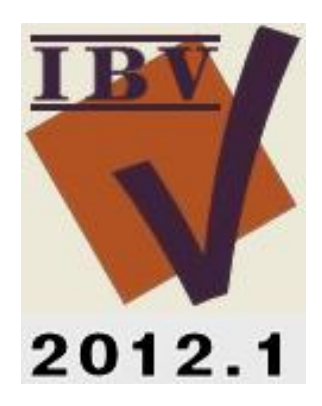

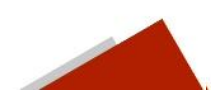

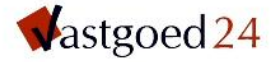

Voor de update kan gebruik gemaakt worden van een wizard, die de installatie zal begeleiden.

Zorg ervoor dat er op het moment van het uitvoeren van de update, er geen gebruik wordt gemaakt van het programma IBV. Alle gebruikers dienen uitgelogd te zijn!

Bij deze versie IBV is een nieuwe modules gevoegd die gebruik maakt van het .Net Framework 3.5 Indien het .Net framework 3.5 niet geïnstalleerd is, zullen deze modules niet functioneren.

### Inhoudsopgave

| Update van het programma met behulp van de wizard | pag. | 3  |
|---------------------------------------------------|------|----|
| Update van de database                            | pag. | 7  |
| Crystal Reports Bibliotheken                      | pag. | 8  |
| .NET Framework 3.5                                | pag. | 10 |
| Data analysetool                                  | pag. | 10 |
| Handmatige update                                 | pag. | 12 |
| Update van programma                              | pag. | 12 |
| Update van database                               | pag. | 12 |
| Helpbestand                                       | pag. | 13 |

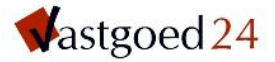

#### Update van het programma met behulp van de wizard

Door de Cd in de CD-speler te plaatsen zal automatisch de installatieprocedure starten. (Start eventueel handmatig het bestand setup.exe vanaf de CD) Als eerste verschijnt het volgende venster:

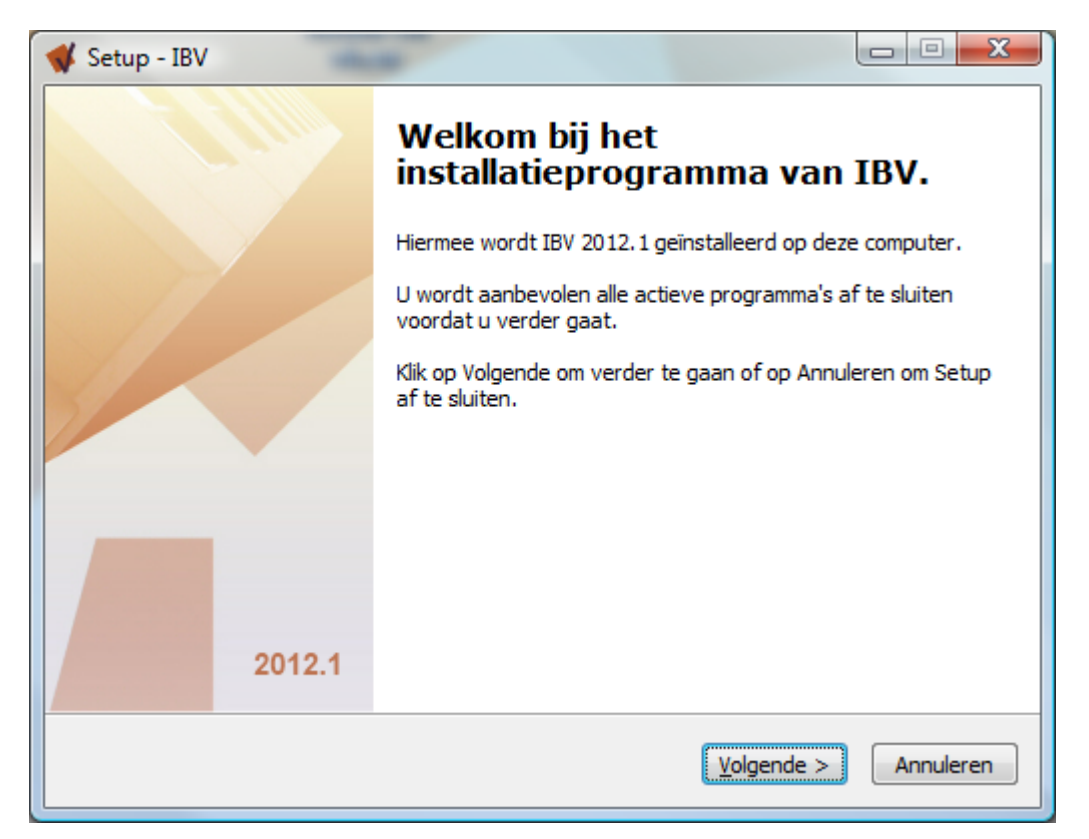

Klik op de knop [ $\underline{V}$ olgende > ] om door te gaan met de procedure.

In het volgende venster dienen de licentievoorwaarden geaccepteerd te worden, voordat de procedure kan worden vervolgd.

| icentieovereenkomst                                                                                                    |           |
|----------------------------------------------------------------------------------------------------|-----------|
| Lees de volgende belangrijke informatie voordat u verder gaat.                                                                       |           |
| Lees de volgende licentieovereenkomst. Gebruik de schuifbalk of druk op de<br>Down om de rest van de overeenkomst te zien.           | knop Page |
| Software-gebruiksovereenkomst.                                                                                                    | *         |
| Lees a.u.b. de volgende gebruiksrechtovereenkomst door.                                                                              |           |
| Op dit programma met bijbehorende bestanden berusten alle rechten bij<br>Vastgoed24 gevestigd te Rotterdam.                          | =         |
| IBV is een gedeponeerd handelsmerk van Vastgoed24 bv.                                                                                |           |
| Overname, reproduktie, gebruik e.d. van enig onderdeel van het totale<br>IBV pakket is niet toegestaan, tenzij de producent hiervoor | -         |
| Ik accepteer de licentieovereenkomst                                                                                                 |           |
| ○ Ik accepteer de licentieovereenkomst <u>n</u> iet                                                                                  |           |
|                                                                                                    |           |

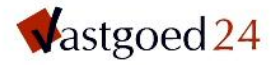

In het volgende venster kan worden aangegeven op welke locatie de programmamap van IBV zich bevindt.

| 🖋 Setup - IBV                                          |                         |                   |
|--------------------------------------------------------|-------------------------|-------------------|
| Kies de doelmap<br>Waar moet IBV geïnstalleerd worden? |                         |                   |
| Setup zal IBV in de volgende map in                    | stalleren.              |                   |
| Klik op Volgende om door te gaan. Klik op Bla          | deren om een andere map | te kiezen.        |
| c: Vbv                                                 |                         | B <u>l</u> aderen |
|                                                        |                         |                   |
|                                                        |                         |                   |
|                                                        |                         |                   |
|                                                        |                         |                   |
| Er is ten minste 193,0 MB vrije schijfruimte vereist.  |                         |                   |
|                                                        | < Vorige Volgende       | > Annuleren       |

Let op:

Het blauw geselecteerde deel uit het bovenstaande venster is gekozen met de [ Bladeren ] knop. Klik op de knop [ <u>V</u>olgende > ] om door te gaan met de procedure.

De gegevens van de nieuwe versie worden in het bovenstaande voorbeeld geplaatst in de map, C:\ibv\prog

Is er geen map "prog" aanwezig, dan zal deze worden aangemaakt.

Is er een "prog" map aanwezig en wordt die geselecteerd (C:\ibv\prog) dan wordt er in de oorspronkelijke "prog" map een nieuwe gezet.

U dient in dat geval dus de directory te kiezen van één niveau hoger.

In het volgende venster kan worden aangegeven hoe het programma in het Startmenu wordt geactiveerd.

| 🐝 Setup - IBV                                                                                  |
|------------------------------------------------------------------------------------------------|
| Selecteer menu Start map<br>Waar moeten de snelkoppelingen van het programma geplaatst worden? |
| Setup plaatst de snelkoppelingen van het programma in de volgende menu<br>Start map.           |
| Klik op Volgende om door te gaan. Klik op Bladeren om een andere map te kiezen.                |
| Vg24 Bladeren                                                                                  |
|                                                                                                |
|                                                                                                |
|                                                                                                |
|                                                                                                |
|                                                                                                |
|                                                                                                |
| < Vo <u>r</u> ige Volgende > Annuleren                                                         |

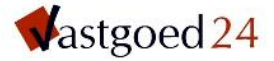

Het volgende venster biedt de mogelijkheid om een snelkoppeling op het bureaublad te plaatsen. Let op:

De eigenschappen van de snelkoppeling dienen bij een nieuwe installatie aangepast te worden, met de servergegevens. In principe kan de bestaande snelkoppeling behouden blijven en is het niet nodig een snelkoppeling op het beureaublad te plaatsen.

| 🐳 Setup - IBV                                                                                            |                         |
|----------------------------------------------------------------------------------------------------|-------------------------|
| Selecteer extra taken<br>Welke extra taken moeten uitgevoerd worden?                                     |                         |
| Selecteer de extra taken die u door Setup wilt laten uitvoeren b<br>IBV, en klik vervolgens op Volgende. | pij het installeren van |
| Extra snelkoppelingen:                                                                                   |                         |
| Maak een snelkoppeling op het <u>b</u> ureaublad                                                         |                         |
|                                                                                                    |                         |
|                                                                                                    |                         |
|                                                                                                    |                         |
|                                                                                                    |                         |
|                                                                                                    |                         |
|                                                                                                    |                         |
|                                                                                                    |                         |
|                                                                                                    |                         |
| < Vorige                                                                                                 | olgende > Annuleren     |

Het volgende venster geeft nogmaals de locatie aan waar de programmamap wordt geïnstalleerd.

| 📢 Setup - IBV                           | 10.0                                                                                               |                |
|-----------------------------------------|----------------------------------------------------------------------------------------------------|----------------|
| Het voorber<br>Setup is nu<br>computer. | reiden van de installatie is gereed<br>u gereed om te beginnen met het installeren van IBV op deze |                |
| Klik op Ins<br>wilt terugz              | talleren om verder te gaan met installeren, of klik op Vorige als<br>ien of veranderen.            | u instellingen |
| Doelmap:<br>c:\ibv                      |                                                                                                    | *              |
| Menu Sta<br>vg24                        | ırt map:                                                                                           |                |
|                                         |                                                                                                    |                |
|                                         |                                                                                                    | -              |
|                                         |                                                                                                    | 4              |
|                                         | < Vorige                                                                                           | Annuleren      |

Activeer de [Installeren] knop om verder te gaan met de procedure.

Tijdens de update van de programmamap wordt er een statusbalk getoond.

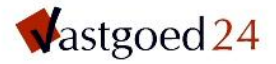

| 📢 Setup - IBV                                                                      |           |
|------------------------------------------------------------------------------------|-----------|
| Bezig met installeren<br>Setup installeert IBV op uw computer. Een ogenblik geduld |           |
| Bestanden uitpakken<br>c:\jbv\prog\bscfun.dll                                      |           |
|                                                                                    |           |
|                                                                                    |           |
|                                                                                    |           |
|                                                                                    | Annuleren |

Nadat de installatie van het programma is afgerond dient de database te worden bijgewerkt. Het volgende venster verschijnt:

| 📢 Setup - IBV |                                                                                                    |
|---------------|----------------------------------------------------------------------------------------------------|
|               | Setup heeft het installeren van<br>IBV op deze computer voltooid.                                                                          |
|               | Setup heeft het installeren van IBV op deze computer<br>voltooid. U kunt het programma uitvoeren met de<br>geïnstalleerde snelkoppelingen. |
|               | Klik op Voltooien om Setup te beëindigen.                                                                                                  |
| 8             | Crystal Reports 2008 bibliotheken                                                                                                    |
|               | .Net Framework 3.5                                                                                                    |
|               |                                                                                                    |
|               |                                                                                                    |
| 2012.1        |                                                                                                    |
|               | Voltooien                                                                                                    |

In principe is hiermee de update van het programma uitgevoerd.

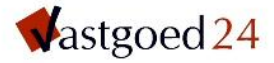

#### Update van de database

De update van de database wordt gestart door activering van het bestand "update.exe" en bevindt zich in de programmamap en staat in een aparte map op de CD.

Opmerking: Deze optie dient **<u>eenmalig</u>** vanuit de <u>gebruikers</u>omgeving gestart te worden.

Na activering verschijnt het volgende venster:

| V Conversie    | -        |                 |
|----------------|----------|-----------------|
| Informixserver | ol_ibv   |                 |
| Database       | ibv20101 |                 |
| Status         |          | Start conversie |

Indien de bovengenoemde gegevens niet bekend zijn, zijn deze te vinden bij de eigenschappen van de snelkoppeling.

Bij het Doel staat dan "C:\ibv\prog\ibv.exe informa@ol\_pvm"

Het tekstdeel voor het @-teken is de database en het deel na het @-teken is de Informixserver.

Door de knop [Start conversie] in te drukken zal de update uitgevoerd worden.

| K Conversie    |          |                 |
|----------------|----------|-----------------|
| Informixserver | ol_ibv   |                 |
| Database       | ibv20101 |                 |
|                |          |                 |
|                |          | Start conversie |
| Status         |          |                 |
|                |          |                 |
|                | _        |                 |

Als laatste komt het volgende venster in beeld.

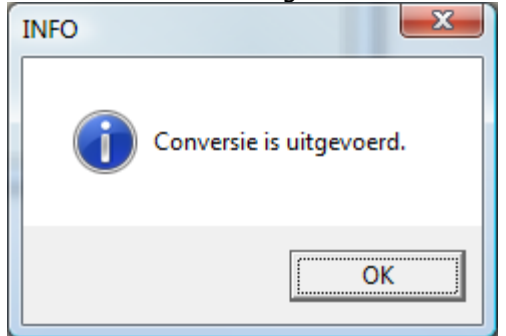

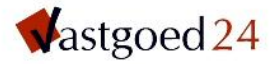

# **Crystal Reports bibliotheken**

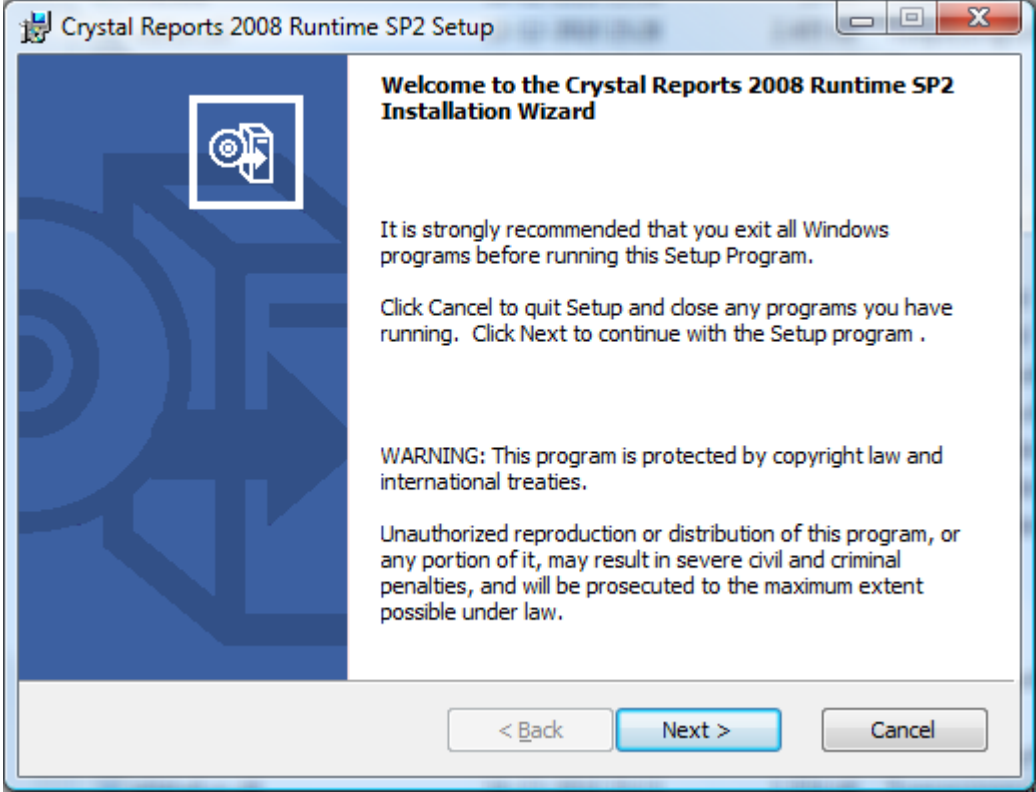

# Kies [ Next > ]

| 🖞 Crystal Reports 2008 Runtime SP2 Setup                                                                                                    |   |  |
|----------------------------------------------------------------------------------------------------|---|--|
| License Agreement<br>You must agree with the license to proceed.                                                                                                    |   |  |
| BUSINESS OBJECTS LICENSE AGREEMENT                                                                                                    |   |  |
| CRYSTAL REPORTS 2008 SP2                                                                                                    | ] |  |
| IMPORTANT-READ CAREFULLY: THIS IS A LEGAL AGREEMENT BETWEEN YOU AND<br>BUSINESS OBJECTS FOR THE BUSINESS OBJECTS SOFTWARE PRODUCT ACCOMPANYING<br>THIS SOFTWARE LICENSE AGREEMENT, WHICH MAY INCLUDE COMPUTER SOFTWARE,<br>ASSOCIATED MEDIA, PRINTED MATERIALS AND ONLINE OR ELECTRONIC DOCUMENTATION<br>("SOFTWARE"). BEFORE YOU INSTALL OR USE THE SOFTWARE YOU MUST READ,<br>ACKNOWLEDGE AND ACCEPT THE TERMS AND CONDITIONS OF THE SOFTWARE LICENSE<br>AGREEMENT BELOW ("AGREEMENT"). BY ACCEPTING THE TERMS AND CONDITIONS OF THIS<br>AGREEMENT OR BY USING OR INSTALLING THE SOFTWARE YOU REPRESENT THAT YOU<br>HAVE CAREFULLY READ AND EXPRESSLY ACCEPT ALL TERMS AND CONDITIONS<br>CONTAINED IN THIS AGREEMENT OR IN ANY OTHER DOCUMENT REFERENCED HEREIN, AND<br>WILL BE LEGALLY BOUND BY THE TERMS AND CONDITIONS SET FORTH HEREIN. IF YOU DO |   |  |
| <ul> <li>I accept the License Agreement</li> <li>I do not accept the License Agreement</li> </ul>                                                                                                    |   |  |
| < <u>B</u> ack Next > Cancel                                                                                                    | ) |  |

Ga accoord met de voorwaarden en Kies [ Next > ]

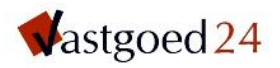

| B Crystal Reports 2008 Runtime SP2 Setup                                                        |            |
|-------------------------------------------------------------------------------------------------|------------|
| Start Installation                                                                              | <b>.</b>   |
| Are you ready to have the Crystal Reports 2008 Runtime SP2 Install<br>Wizard begin the install? | lation     |
| Press the Next button to begin the installation or the Back button to license agreement.        | review the |
|                                                                                                 |            |
| < <u>B</u> ack Next >                                                                           | Cancel     |
|                                                                                                 |            |

## Kies [ Next > ]

| B Crystal Reports 2008 Runtime SP2 Setup                                                                                                    |                  |
|----------------------------------------------------------------------------------------------------|------------------|
| COVSTAL DEDODTS® 2008                                                                                                    |                  |
| CRISTAL REPORTS 2000                                                                                                    |                  |
| Thank you for choosing CRYSTAL REPORTS <sup>®</sup> 2008                                                                                                    |                  |
| For more information on our reporting, query and analysis,<br>performance management, analytic applications, and data<br>integration solutions please visit businessobjects.com/prod<br>or contact your account representative. | aucts            |
|                                                                                                    | Business Objects |
|                                                                                                    |                  |
|                                                                                                    |                  |
|                                                                                                    |                  |
|                                                                                                    |                  |
|                                                                                                    |                  |
|                                                                                                    | Cancel           |
|                                                                                                    |                  |

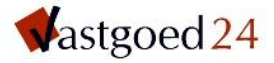

#### .NET Framework 3.5

Er zijn bij de versie IBV 2009.1 zijn een aantal modules vernieuwd die gebruik maken van het Windows .NET-Framework 3.5.

De bestaande modules die gebruik maakten van het Framework 2.0 zijn eveneens omgezet naar .NET framework 3.5

Het .Net Framework 3.5 dient in de gebruikersomgeving geïnstalleerd te zijn.

| 🐱 Microsoft .NET Framework 3.5 SP1 installeren 📃 🗖 🔀                                                                                                    |                                                    |                                                  |                            |  |
|----------------------------------------------------------------------------------------------------|----------------------------------------------------|--------------------------------------------------|----------------------------|--|
| Welkom bij Setup                                                                                                    | .ľ                                                 | <b>Et</b> Fram                                   | ework                      |  |
| Zorg ervoor dat u alle rechten en bep<br>hebt gelezen en begrepen. U moet de<br>kunt installeren.                                                                                                    | perkingen die worden be<br>e licentievoorwaarden a | schreven in de licentie<br>ccepteren voordat u d | voorwaarden,<br>e software |  |
| LICENTIEVOORWAARDEN VOOR SUPPLEMENT                                                                                                    |                                                    |                                                  |                            |  |
|                                                                                                    |                                                    |                                                  |                            |  |
| Druk om de Page Down-toets om meer tekst weer te geven.                                                                                                    |                                                    | Afdrukken                                        |                            |  |
| ⊙Ik heb de voorwaarden van de gebruiksrechtovereenkomst gelezen en accepteer deze<br>OIk accepteer de voorwaarden van de gebruiksrechtovereenkomst NIET                                                                                                    |                                                    |                                                  |                            |  |
| The Company of the company of the standard state of the second state of the State of the State o |                                                    |                                                  |                            |  |
| Informatie over mijn ervaring met de installatie verzenden naar Microsoft Corporation.<br>Informatie over het <u>beleid voor gegevensverzameling</u>                                                                                                    |                                                    |                                                  |                            |  |
| Grootte downloadbestand:                                                                                                    | 20 MB                                              |                                                  |                            |  |
| Geschatte downloadtijd:                                                                                                    | 51 min (56 kBps)<br>5 min (512 kBps)               |                                                  |                            |  |
|                                                                                                    |                                                    | Installeren >                                    | Annuleren                  |  |

#### **Data analysetool**

De data analysetool is met ingang van IBV versie 2008.1 uitgeleverd.

In deze tool verzorgt eveneens de connectie tussen de database en de nieuwe en vernieuwde modules. Indien deze update wordt uitgevoerd voor IBV versie 2007.4 of ouder dient u in deze tool de database gegevens in te voeren.

Indien de update wordt uitgevoerd voor IBV versie 2008.1 of later, dan zal de onderstaande inrichting al uitgevoerd zijn.

Inrichting

Start vanuit de prog directory (waarin de ibv.exe staat) het bestand datcons.exe

Kies in het venster voor de knop database

Vervolgens wordt er een overzicht getoond van de beschikbare databases. Kies de database in het volgende scherm:

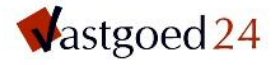

| inlogcodes                        |                                  |                                                                                         |                                                                   |                  |
|-----------------------------------|----------------------------------|-----------------------------------------------------------------------------------------|-------------------------------------------------------------------|------------------|
| V Server<br>1 ol_pvmr02<br>ol_pvm | Database<br>v20081r1<br>v20081r1 | Ip adres         Port           152.160.002         1526           1.70.00         1526 | Protocol Gerbuikersnaam<br>olsoctcp informix<br>onsoctcp informix | wis<br>standaard |
| database server naam              | ol_pvm                           | Nieuw                                                                                   |                                                                   | nu               |
| database naam                     | v20081r1                         | opslaan                                                                                 |                                                                   |                  |
| ip adres server                   | 1.7.1.1                          | controle                                                                                |                                                                   |                  |
| port nummer                       | 1526                             |                                                                                         |                                                                   |                  |
| protocol                          | onsoctop                         |                                                                                         |                                                                   |                  |
| gebruikersnaam                    | infomix                          |                                                                                         |                                                                   |                  |
| wachtwoord                        | *******                          |                                                                                         | ok                                                                | annuleer         |

Sla de gegevens op door op de knop [ opslaan ] te klikken. De verbinding is te controleren door activering van de knop [ controle ].

Sluit het venster met de knop [ ok ].

Het programma zal nu vanuit IBV gestart kunnen worden.

#### **Opmerking:**

Als de programmamap IBV versie 2012.1 parallel aan de programmamap van een eerdere versie wordt geplaatst kunnen de instellingen vanuit de vorige versie worden gekopieerd.

Selecteer, in de programmamap van de vorige versie, het bestand "settings.xml" en kopieer deze naar de nieuwe programmamap.

Hierdoor zal het niet nodig zijn de instellingen opnieuw in te voeren.

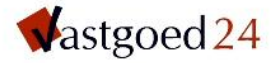

## Handmatige update

Voor het geval er geen gebruik gemaakt wordt van de wizard, kan de onderstaande procedure als leidraad gebruikt worden.

Hierbij een korte omschrijving betreffende het **handmatig** updaten van het softwareprogramma IBV (Integraal Beheer Vastgoed).

IBV bestaat uit 3 componenten:

- de programmatuur (IBV);
- de connectie (Setnet);
- de database (Informix) en instellingen,

In de database wordt alle informatie opgeslagen, de connectie zorgt ervoor dat de data door het programma bereikbaar is en de programmatuur zorgt ervoor dat de informatie wijzigbaar is. Afhankelijk van de wijzigingen kan één van beide onderdelen of een gehele update nodig zijn.

#### Update van programma

Voorbereiding

Zorg ervoor dat er op het moment van het uitvoeren van de update, er geen gebruik wordt gemaakt van het programma IBV. Alle gebruikers dienen uitgelogd te zijn!

De programmatuur staat standaard op een (server-)schijf in de directory ..\ibv\prog.

Aangezien tijdens de installatie een andere directory gekozen kan zijn, dient er in dat geval gezocht te worden naar de directory waar het bestand met de naam ibv.exe zich bevindt.

Zekerheidstelling

Van de map ..\ibv\prog dient een tijdelijke back-up gemaakt te worden, voor het geval de update mocht mislukken. Hernoem de map prog naar bijvoorbeeld "progoud".

Uitvoering

Op de update-CD staat een map met de naam Prog, waarin zich de bestanden bevinden die benodigd zijn voor de update.

Door de map "prog" vanaf de CD naar de programmamap (..\ibv\) op de server kopiëren is de update uitgevoerd.

#### Update van de database

Op de update-CD staat een map met de naam "database\_updater" waarin zich het bestand update.exe bevindt waarmee de database wordt aangepast ten behoeve van het nieuwe programma IBV 11.1.

#### Uitvoering

Het bestand update.exe dient vanuit een gebruikersomgeving geactiveerd te worden, waardoor automatisch de juiste database wordt gevonden door het updatebestand. Na activering wordt er gevraagd welke database ge-update moet worden.

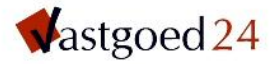

| 📢 Conversie    |         |                 |
|----------------|---------|-----------------|
| Informixserver | ol_pvm  |                 |
| Database       | informa |                 |
| Status         |         | Start conversie |

Door de knop [Start conversie] in te drukken zal de update uitgevoerd worden.

Na de update van zowel programma als database kan IBV worden gestart. In het middenvenster en in de rechteronderhoek staat het nieuwe versienummer 11.1.

### **Help bestand**

Microsoft heeft een beveiliging die HTML help.chm bestanden blokkeert op <u>netwerken</u>. Als het helpbestand (.chm) op een netwerkschijf is geïnstalleerd, kan het voorkomen dat bepaalde links niet werken. Daarom kunt u dit bestand het beste lokaal installeren.

Als het helpbestand toch op een netwerk drive wordt geïnstalleerd, dan stelt het bedrijf EC Software\* voor de gratis tool HHReg te downloaden, waarmee dit probleem verholpen is. Voor meer informatie, zie www.ec-software.com/products hhreg.html. Raadpleeg hiervoor uw systeembeheerder.

\* EC Software levert het programma Help & Manual. Met dit programma is het helpbestand van Vastgoed24 IBV gemaakt.